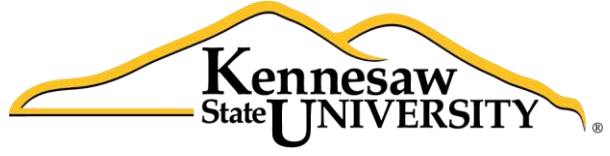

University Information Technology Services

# Microsoft Excel 2013 Ranges & Tables

University Information Technology Services

Training, Outreach, Learning Technologies and Video Production

#### Copyright © 2014 KSU University Information Technology Services

This document may be downloaded, printed, or copied for educational use without further permission of the University Information Technology Services Department (UITS), provided the content is not modified and this statement is not removed. Any use not stated above requires the written consent of the UITS Department. The distribution of a copy of this document via the Internet or other electronic medium without the written permission of the KSU - UITS Department is expressly prohibited.

#### Published by Kennesaw State University – UITS 2014

The publisher makes no warranties as to the accuracy of the material contained in this document and therefore is not responsible for any damages or liabilities incurred from its use.

Microsoft product screenshot(s) reprinted with permission from Microsoft Corporation.

Microsoft, Microsoft Office, and Microsoft Excel are trademarks of the Microsoft Corporation.

# **University Information Technology Services**

#### Microsoft Office Excel 2013

Ranges & Tables

#### **Table of Contents**

| Introduction                           | 4  |
|----------------------------------------|----|
| Learning Objectives                    | 4  |
| Using Ranges                           | 5  |
| Selecting a Range                      | 5  |
| Naming a Range                         | 5  |
| Copying and Pasting a Range            | 7  |
| Sorting                                | 8  |
| Sorting With the Data Sort Menu Option | 9  |
| Formatting Cells as a Table            | 10 |
| Conditional Formatting                 | 12 |
| Removing Conditional Formatting:       | 14 |
| Additional Assistance                  | 15 |
|                                        |    |

### Introduction

Excel 2014 – Ranges and Tables, is a continuation of the fundamentals learned in the previous Excel workshops and builds on this foundation to provide the user with the necessary skills to create more detailed and extensive spreadsheets, and enhance their impact while building your skill with the program.

## **Learning Objectives**

- Edit and format large areas of a spreadsheet.
- Effectively sort and arrange Data.
- Create and format Tables to better organize data.
- Using Conditional Formatting to highlight trends within data.

### **Using Ranges**

Working with a range allows you to perform operations such as moving, copying, or formatting much faster than working with one cell at a time. *Figure 1* contains terms and definitions encountered when using ranges.

| Term        | Definition                                                 |  |  |  |  |  |  |
|-------------|------------------------------------------------------------|--|--|--|--|--|--|
| Range       | A group of cells.                                          |  |  |  |  |  |  |
| Name Box    | Allows you to enter a name for a range.                    |  |  |  |  |  |  |
| Formula Bar | A bar at the top of the Excel window that you use to enter |  |  |  |  |  |  |
|             | formulas.                                                  |  |  |  |  |  |  |

Figure 1 - Definitions

#### Selecting a Range

The following explains how to select a range.

- 1. Click on the first cell that you wish to select.
- 2. Highlight the cells that you want to include in the range (see Figure 2).

|    | А               | В       | С        | D     | E     | F  | G     | Н | I    | J | K | L |
|----|-----------------|---------|----------|-------|-------|----|-------|---|------|---|---|---|
| 1  |                 |         |          |       |       |    |       |   |      |   |   |   |
| 2  |                 |         |          |       |       |    |       |   |      |   |   |   |
| 3  | Name            | January | February | March | April |    | Total |   |      |   |   |   |
| 4  | Eastern Region  | 110     | 175      | 140   | 168   |    | 593   |   | — Ra |   |   |   |
| 5  | Western Region  | 200     | 210      | 240   | 288   | 1= | 938   |   |      | - |   |   |
| 6  | Southern Region | 300     | 180      | 295   | 354   |    | 1129  |   | _    |   |   | _ |
| 7  | Northern Region | 220     | 195      | 185   | 222   |    | 822   |   |      |   |   |   |
| 8  |                 |         |          |       |       |    |       |   |      |   |   |   |
| 9  | Total           | 830     | 760      | 860   | 1032  |    |       |   |      |   |   |   |
| 10 |                 |         |          |       |       |    |       |   |      |   |   |   |
| 11 | Average         |         |          |       |       |    |       |   |      |   |   |   |
| 12 |                 |         |          |       |       |    |       |   |      |   |   |   |
| 13 |                 |         |          |       |       |    |       |   |      |   |   |   |
| 14 |                 |         |          |       |       |    |       |   |      |   |   |   |
| 15 |                 |         |          |       |       |    |       |   |      |   |   |   |

Figure 2 - An Example of a Range

#### Naming a Range

A range can also be defined by giving a "name" to a group of cells. For example, we could name cells B4 through E4 as, "Eastern\_Region" by doing the following:

1. Highlight cells B4 through E4.

# Click here to download full PDF material